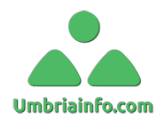

# Guida all'utilizzo del sito Umbriainfo.com

Umbriainfo.com ha una nuova interfaccia grafica per semplificare la navigazione ed avere tutto a portata di mano.

Innanzi tutto abbiamo diviso graficamente la Home Page in **s** tutte ben delimitate da delle tabelle grafiche come descritto in figura 1.

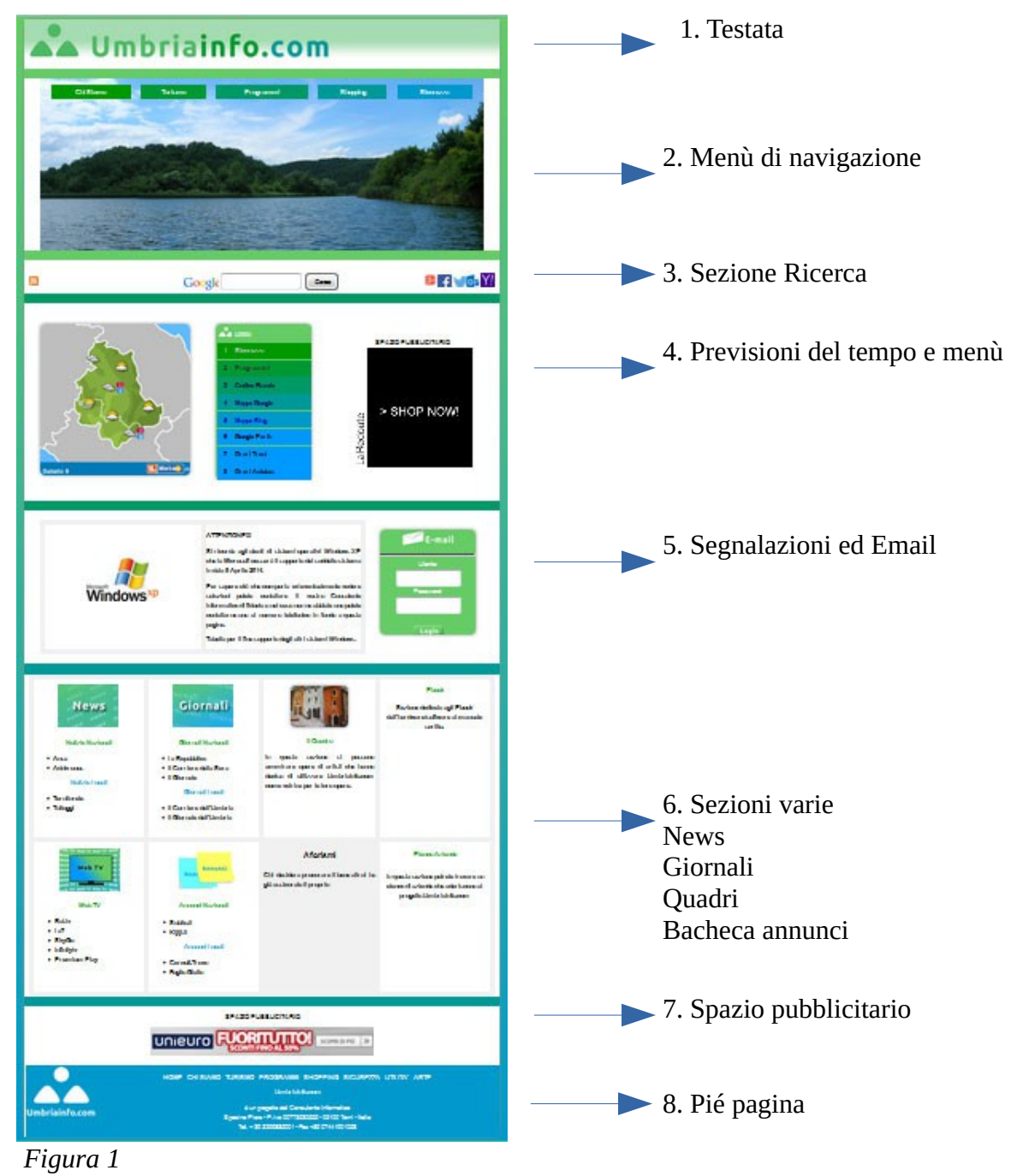

Umbrianifo.com

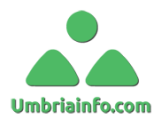

#### Sezione 1. Testata

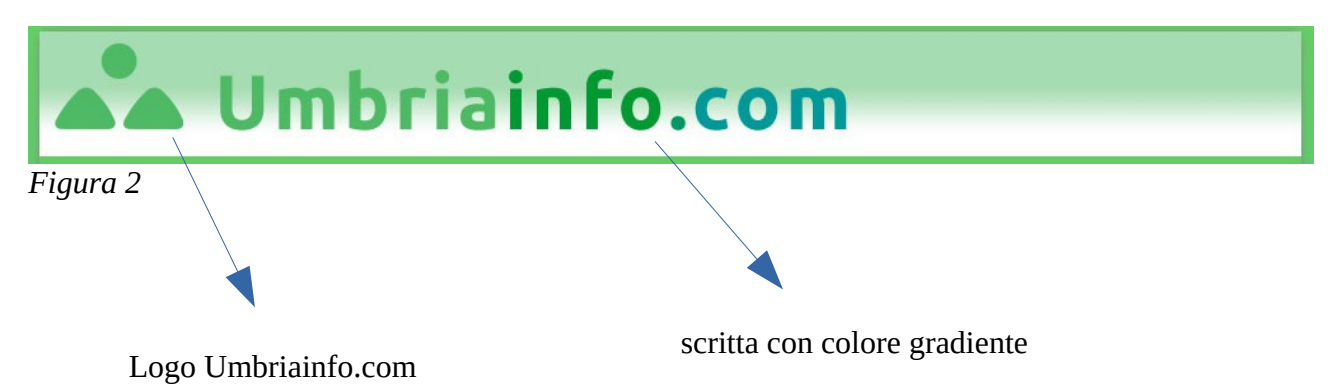

Nella sezione Testata figura 2, possiamo notare il nuovo Logo (evolutosi come da figura 3) giunto ormai al 3° restyling con forme più arrotondate e che sono rappresentative dei paesaggi umbri (Montagne con il sole).

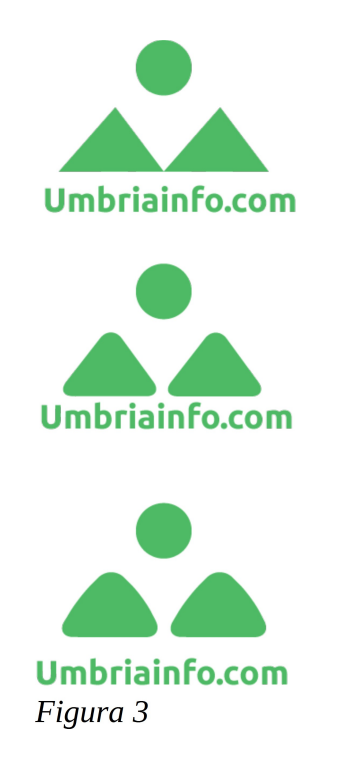

Da notare, sull'intestazione, il colore gradiente dal verde verso il verde acqua che rappresenta il colore di sfondo di tutto il sito.

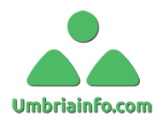

## Sezione 2. Menù di navigazione

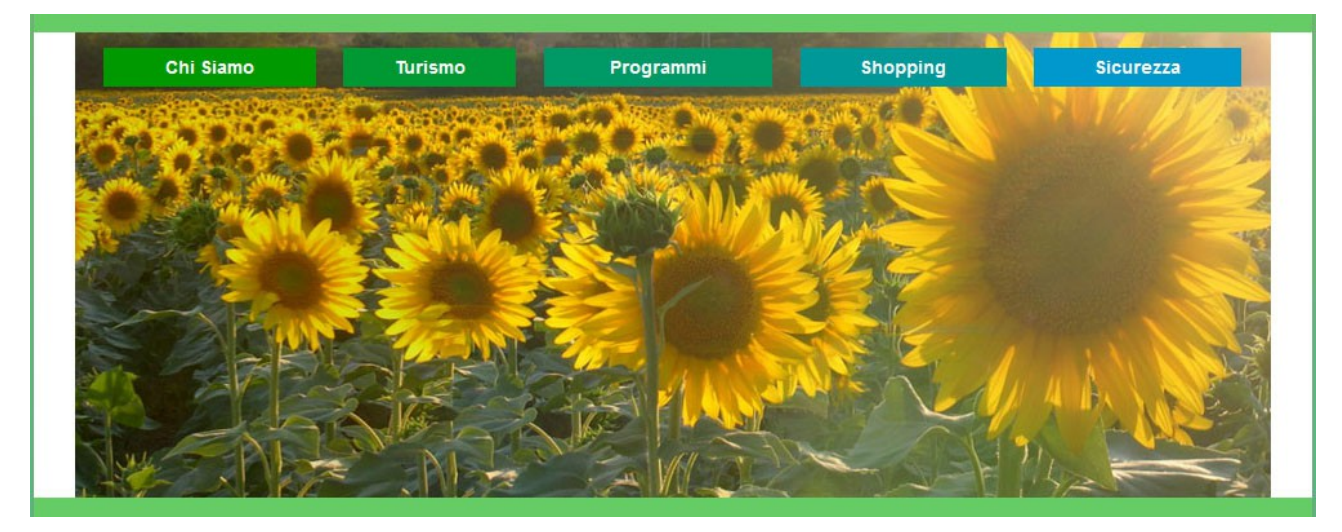

In questa sezione troviamo un'immagine di sfondo, (variabile ad ogni aggiornamento della pagina), con una zona menù per una navigazione rapida del sito.

Come nelle precedenti versioni del sito, rimangono le sezioni sempre più ricercate di:

- **Shopping** dove possiamo fare acquisti da siti sicuri e testati da anni sia nell'efficienza di distribuzione che per i prezzi molto competitivi;
- **Programmi** dove possiamo trovare vari programmi essenziali per il computer sia domestico che per ufficio;
- **Sicurezza** dove si possono trovare i vari programmi antivirus e utilità per il controllo di antispyware/malware.

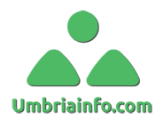

## Sezione 3. Sezione Ricerca

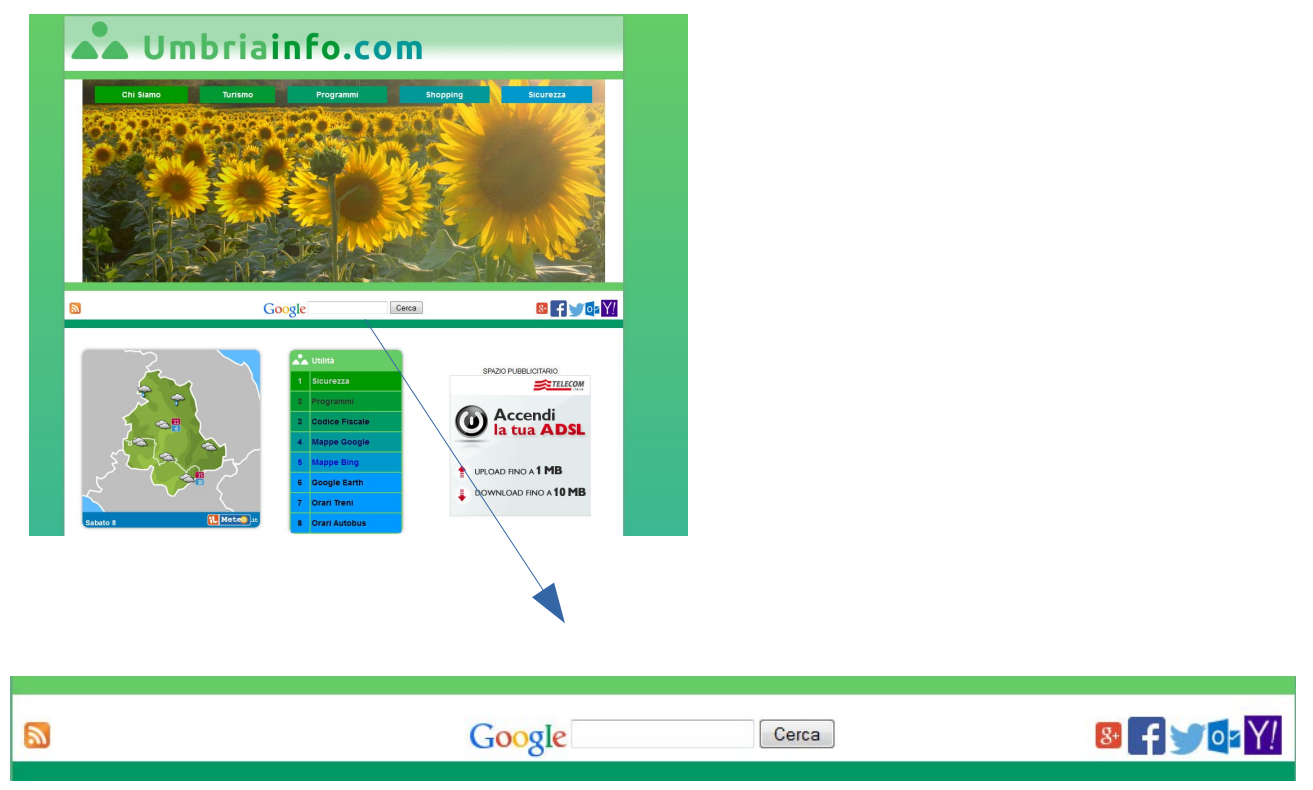

In questa sezione possiamo trovare partendo da sinistra verso destra:

- A sinistra Logo RSS Sche indica i feed di aggiornamento del sito;
- Al centro il motore di ricerca Google;
- A destra i vari loghi di siti per accedere rapidamente ai social ed email esterne a Umbriainfo.com:

8+

f

02

- Google Plus
- Facebook
- Twitter
- Outlook di Microsoft
- Yahoo
- Dropbox

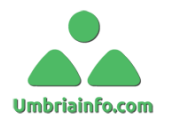

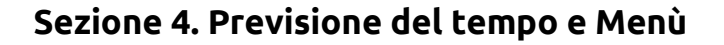

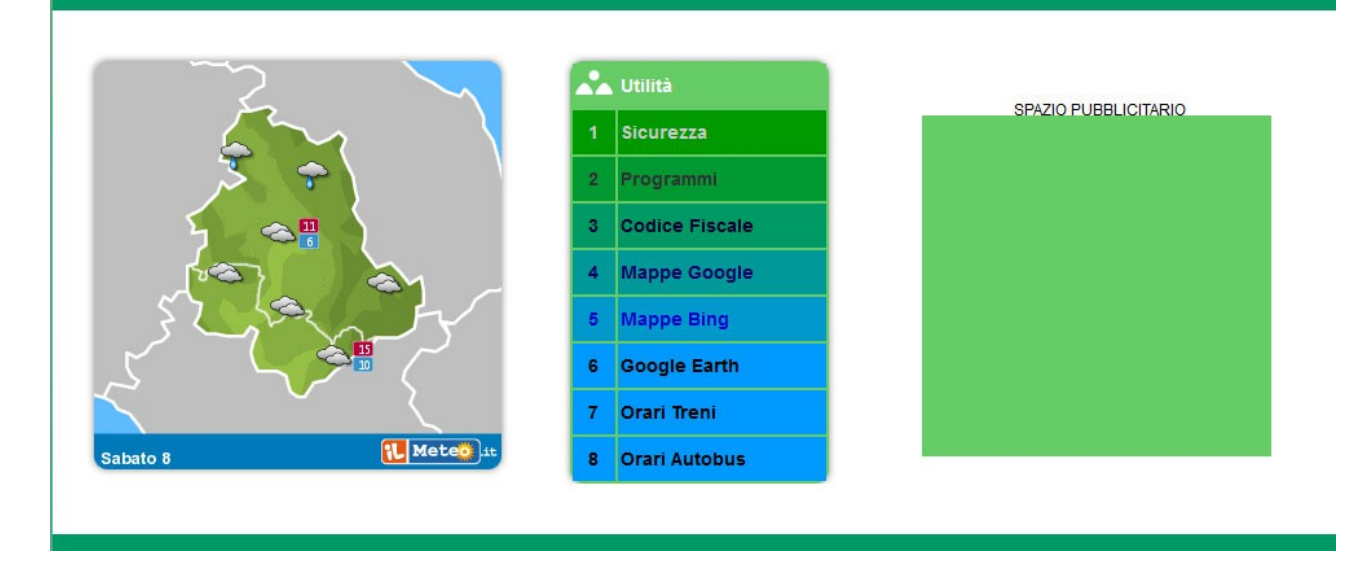

In questa sezione possiamo vedere a sinistra le previsioni del tempo della regione umbria (italia), al centro un menù con i collegamenti a siti/pagine di utilità ed infine a destra uno spazio pubblicitario.

## Sezione 5. Segnalazioni ed Email

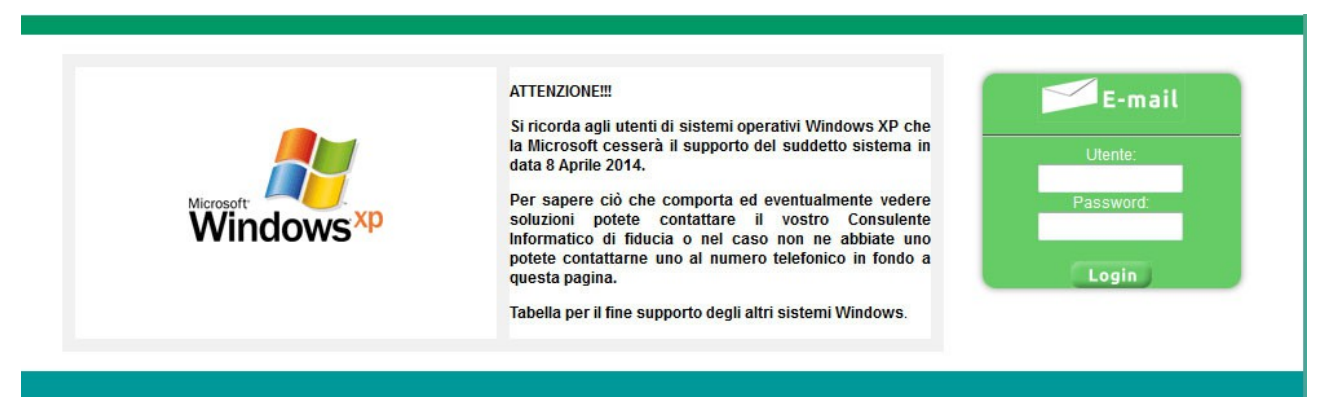

In questa sezione troviamo alla sinistra notizie che meritano attenzione ed a

Umbrianifo.com

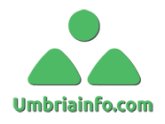

#### destra lo spazio per accedere alle email di Umbriainfo.com

## Sezione 6. Sezioni Varie

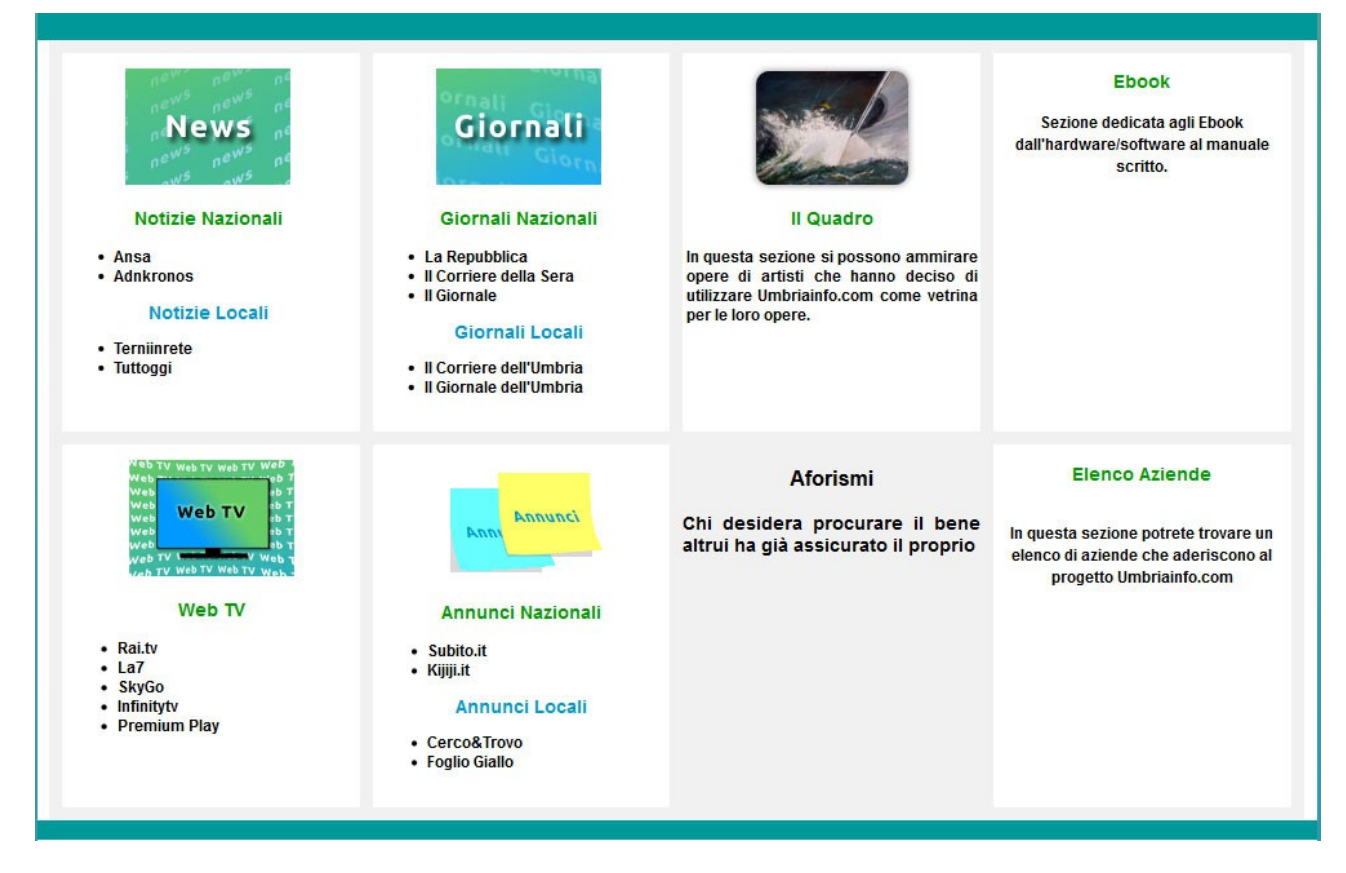

In questa sezione possiamo trovare:

- News collegamenti ai siti di notizie on line;
- Giornali collegamenti ai siti delle maggiori testate italiane e locali;
- Il Quadro dove viene visualizzato un quadro della sezione Umbriainfo Arte;
- **Ebook** sezione dedicata agli amanti della lettura;
- WebTv dove troviamo collegamenti ai canali web che effettuano streaming
- Annunci dove è possibile leggere ed inserire annunci su vari siti nazionali e locali
- Aforismi dove troviamo alcuni aforismi
- **Elenco Aziende** dove possiamo trovare un elenco di aziende che promuovono il progetto **Umbriainfo.com**

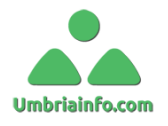

## Sezione 7. Spazio pubblicitario

Umbriainfo.com è un progetto di Sposino Piero ed in quanto tale rispetta i suoi principi etici di non ingannare nessuno, per questo gli spazi pubblicitari <u>che sono un</u> <u>circuito esterno al sito</u> sono ben delimitati e commentati per evitare che gli utenti vengano ingannati da false finestre di allerta eventualmente generate dai siti di advertising.

#### Sezione 8. Pié pagina

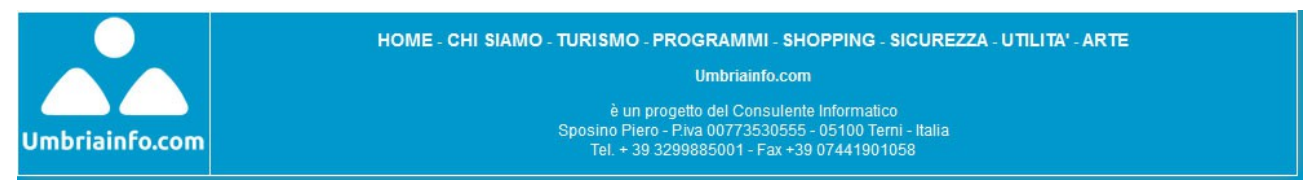

In questa sezione possiamo trovare un menù di navigazione del sito ed i dati di riferimento del proprietario del sito internet.